# **Xtreme RAT analysis**

malware.lu/articles/2012/07/22/xtreme-rat-analysis.html

Published on 2012-07-22 14:00:00.

We received an email with an invoice from Apple (in french).

Of course we never bought something from Apple!!!!

The link of the invoice seems to be : http://www.apple.com/clients/download/facture50522231823v.zip

But when we put our mouse on the link we can see the real link: http://editionslabonte.com/plugins/Facture147778.zip

We think that the Website "editionslabonte.com" was compromised and the attacker puts the malware on it. We sent an email to the administrator and we do not have a feedback for the moment.

Le message du mail :

Subject: Suivi de votre commande : Colis remis au transporteur Date: Sat, 14 Jul 2012 06:11:44 +0100

Chère Client(e),

Pour faire suite à notre précédent mail, nous avons le plaisir de vous informer que votre commande est validée. suite à votre commande n°EO202608527 passée sur le site apple.com et expédiée. Nous vous transmettons la facture correspondante. Vous trouverez votre facture 50522231823V en télérèglement concernant votre commande EO202608527 du 3 jan 2012 sur le lien suivant :

http://www.apple.com/clients/download/facture50522231823v.zip

Ce message confirme que vous avez acheté les articles suivants : Apple - Macbook - Ordinateur portable 13" - Intel Core 2 Duo - 250 Go - RAM 2048 Mo - MacOS X 10.6 - Jusqu'à 10h d'utilisation - NVII

Montant total de la commande : EUR 995,11Infos livraison: Commande expédiée en 1 colisMode de livraison: Prioritaire

# Tools

- A debugger for dynamic analysis (in our case <u>OllyDbg</u>)
- LordPE in order to dump a memory page
- Volatility in order to analyse memory dump

# Zip archive

The md5 of the archive is e0aa33dc57aa3eee43cb61933eb3241c.

Virustotal score : 5/42

So we downloaded the .zip file.

```
rootbsd@alien:~/Samples$ unzip -l Facture147778.zip
Archive: Facture147778.zip
 Length
               Date
                       Time
                                Name
- - - - - - - - -
           -----
                                - - - -
   176128 2012-07-14 03:05
                                Facture147778.pdf
                                                             .scr
_ _ _ _ _ _ _ _ _ _
                                - - - - - - - -
   176128
                                1 file
```

The .zip contains one file. To trick the user, the attacker adds several space before the extension .scr, some users may thought that the file is really a .pdf.

## **First binary**

The file is a .NET binary.

With the strings command, we find somethink that looks like a base64.

We extract the base64 :

```
rootbsd@alien:~/Samples$ cat base64.dmp
```

We decode this file.

```
rootbsd@alien:~/Samples$ cat base64.dmp | base64 -d > base64.out
rootbsd@alien:~/Samples$ file base64.out
base64.out: PE32 executable for MS Windows (GUI) Intel 80386 32-bit
```

This base64 is a PE32 executable.

## Second binary

We use yara to identify the binary:

```
rootbsd@alien:~/Samples$ yara -r packer.yara base64.out
rootbsd@alien:~/Samples$
```

This binary doesn't use a well-known packer. So we decided to unpack it manually.

To unpack it, we use OllyDBG.

We are suprised by a lot of exception when we tried to debug the sample.

In fact this malware volontary uses and traps exceptions to be unpacked.

So as usual, we add breakpoint on VirtualAlloc & VirtualAllocEx calls:

- View
- Executable modules
- right click on kernel32.dll -> View names
- F2 on VirtualAlloc & VirtualAllocEx

Now we run the malware with F9

A lot of exception must be pass. Use shift+F9 to pass it.

| 00404FFB<br>00404FFC | 00<br>68     |                | DB 00<br>DB 68 |                  |              | CHOR !!                            |   |
|----------------------|--------------|----------------|----------------|------------------|--------------|------------------------------------|---|
| DS: [0040            | 9384]=008    | 08080          |                |                  |              |                                    |   |
|                      |              |                |                |                  |              |                                    |   |
| Address              | Hex dump     |                |                |                  | ۹ I          | ASCII                              |   |
| 00407000             | 00 00 00     | 00 00 10       | 40 00 23       | 10 40 00 46      | 10 40 00 .   |                                    |   |
| 00407010             | 69 10 40     | 00 80 10       | 40 00 HF       | 10 40 00 02      | 10 40 00     | [▶0.ϊ▶0.≫▶0.π▶0.<br> ▶0.+4040.^40. |   |
| 00407030             | 81 11 40     | 00 A4 11       | 40 00 07       | 11 40 00 EA      | 11 40 00 i   | i40.ñ40.∥40.Ω40.                   |   |
| Access vie           | plation wher | n writing to [ | 00409384] -    | - use Shift+F7/F | 8/F9 to pass | s exception to progra              | m |

Now the application is break at kernel32.VirtualAllocEx :

| 🐵 — 💷 Windows clean (Snapshot 1) [Running] - Oracle VM VirtualBox                                                                                                    |                                                                                         |
|----------------------------------------------------------------------------------------------------|-----------------------------------------------------------------------------------------|
| 💥 - [CPU - main thread, module kernel32]                                                                                                    |                                                                                         |
| C File View Debug Plugins Options Window Help                                                                                                    | _ <del>_</del> <del>Z</del> ×                                                           |
|                                                                                                    | <b>≡</b> ?                                                                              |
| 2000000000000000000000000000000000000                                                                                                    | Registers (FPU)         < < < < < < < < < < < < < < < < < < <                           |
| Hex         dump         RSCII           004072000         000         000         000         000         000         000         000         000         000         000         000         000         000         000         000         000         000         000         000         000         000         000         000         000         000         000         000         000         000         000         000         000         000         000         000         000         000         000         000         000         000         000         000         000         000         000         000         000         000         000         000         000         000         000         000         000         000         000         000         000         000         000         000         000         000         000         000         000         000         000         000         000         000         000         000         000         000         000         000         000         000         000         000         000         000         000         000         000         000         000         000                                                                                                             | ECT 40200         Count 7         S 1 9         E 1 0 0 0 0 0 0 0 0 0 0 0 0 0 0 0 0 0 0 |
| start & contract for the second start and start and star | 10:22 AM                                                                                |
|                                                                                                    | 😂 🕑 🖉 🛱 🗔 🔟 🛛 🕉 🕅 Right Ctrl                                                            |

Execute the binary until the next RET with Ctrl+F9.

Now we can see the allocated address of the memory in the EAX register: 0x40B61B.

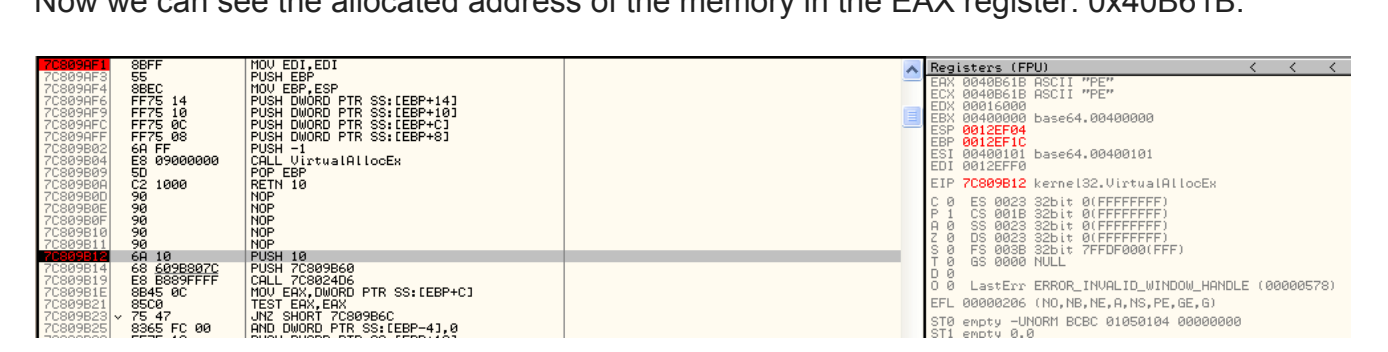

Right click on the EAX value, and click on "Follow in dump".

We can see a PE value in the bottom left. If we scroll we can see the complete MZ :

Now we can use lordPE to make a partial dump: - launch LordPE

- right click on the process
- Dump partial
- set the start address to 40B51B
- set the size to 411000 40B51B = 5AE5

Now we have a binary with the md5: 18e5ff1d0610341257f33e6fefe4f9a7

### Third binary

We used yara to identify the binary:

```
rootbsd@alien:~/Samples$ yara -r packer.yara base64.stage2.dmp
UPXv20MarkusLaszloReiser base64.stage2.dmp
UPXV200V290MarkusOberhumerLaszloMolnarJohnReiser base64.stage2.dmp
UPX20030XMarkusOberhumerLaszloMolnarJohnReiser base64.stage2.dmp
```

The binary is simply pack with UPX.

Unpacked 1 file. rootbsd@alien:~/Samples\$ file base64.stage2.exe base64.stage2.exe: PE32 executable for MS Windows (GUI) Intel 80386 32-bit

We have got the final binary.

# **Fourth binary**

We easily identify a well-known RAT:

```
rootbsd@alien:~/Samples$ strings -el base64.stage2.exe | grep RAT
Xtreme RAT SOFTWARE\XtremeRAT
```

After a quick search on Google, we discovered that the RAT could be buy here: https://sites.google.com/site/nxtremerat/.

The second interesting think is that fact that the RAT is used in Syria : https://www.eff.org/deeplinks/2012/03/how-find-syrian-government-malware-your-computerand-remove-it/

We can use 3 methods to analyse the binary: the simple, the semi talented method and the full talented method.

#### Simple

We execute it, and launch netstat.exe on Windows. The IP of the C&C is 41.103.186.12 and port 2013.

It's an IP from Alger: rootbsd@alien:~/Samples\$ whois 41.103.186.12 % This is the AfriNIC Whois server. % Note: this output has been filtered. %Information related to '41.103.0.0 - 41.103.255.255' 41.103.0.0 - 41.103.255.255 inetnum: RegAlg1 netname: descr: Region Alger 1 country: DZ admin-c: SD6-AFRINIC SD6-AFRINIC tech-c: status: ASSIGNED PA DJAWEB-MNT mnt-by: source: AFRINIC # Filtered parent: 41.96.0.0 - 41.111.255.255 Security Departement person: address: Alger +21321922004 phone: fax-no: +21321922004 e-mail: security@djaweb.dz SD6-AFRINIC nic-hdl: AFRINIC # Filtered source:

To be persitent, the malware adds a value (antivirus) in the registry: Software\Microsoft\Windows\CurrentVersion\Run

The malware is stored in the directory: C:\Windows\Browser\Web.exe

A configuration file is available here: C:\Documents and Settings\rootbsd\Application Data\Microsoft\Windows\S5tVn.cfg

#### Semi talented

We can use a memory dump to analyse the binary. We use volatility to analyse the binary:

| rootbsd@al: | ien:~/Samples\$ vol | atility/vol | .py -f | output | pslist |            |          |
|-------------|---------------------|-------------|--------|--------|--------|------------|----------|
| Volatile Sy | stems Volatility    | Framework 2 | .0     |        |        |            |          |
| Offset(V)   | Name                | PID         | PPID   | Thds   | Hnds   | Time       |          |
|             |                     |             |        |        |        |            |          |
| 0x812ed020  | System              | 4           | Θ      | 54     | 247    | 1970-01-01 | 00:00:00 |
| 0xffbaeb10  | smss.exe            | 368         | 4      | 3      | 19     | 2012-05-21 | 15:20:54 |
| 0x811248e0  | csrss.exe           | 584         | 368    | 10     | 379    | 2012-05-21 | 15:20:54 |
| 0x81197248  | winlogon.exe        | 608         | 368    | 21     | 514    | 2012-05-21 | 15:20:54 |
| 0x811275a8  | services.exe        | 652         | 608    | 16     | 253    | 2012-05-21 | 15:20:54 |
| 0x8112d7e0  | lsass.exe           | 664         | 608    | 23     | 338    | 2012-05-21 | 15:20:54 |
| 0xffbd7a78  | VBoxService.exe     | 820         | 652    | 8      | 106    | 2012-05-21 | 15:20:54 |
| 0x81180c30  | svchost.exe         | 864         | 652    | 19     | 197    | 2012-05-21 | 06:20:56 |
| 0x811a6b28  | svchost.exe         | 952         | 652    | 9      | 237    | 2012-05-21 | 06:20:56 |
| 0xffac4218  | svchost.exe         | 1044        | 652    | 79     | 1367   | 2012-05-21 | 06:20:56 |
| 0xffabbd08  | svchost.exe         | 1092        | 652    | 6      | 76     | 2012-05-21 | 06:20:56 |
| 0x8116cda0  | svchost.exe         | 1132        | 652    | 13     | 172    | 2012-05-21 | 06:20:56 |
| 0x8112eca8  | spoolsv.exe         | 1544        | 652    | 14     | 111    | 2012-05-21 | 06:20:57 |
| 0xffa93b00  | explorer.exe        | 1556        | 1504   | 17     | 477    | 2012-05-21 | 06:20:57 |
| 0x8112fda0  | VBoxTray.exe        | 1700        | 1556   | 6      | 58     | 2012-05-21 | 06:20:57 |
| 0xffb95da0  | svchost.exe         | 1904        | 652    | 4      | 106    | 2012-05-21 | 06:21:05 |
| 0xffa01a98  | alg.exe             | 1076        | 652    | 6      | 107    | 2012-05-21 | 06:21:09 |
| 0x81178278  | wscntfy.exe         | 1188        | 1044   | 1      | 31     | 2012-05-21 | 06:21:11 |
| 0x81188da0  | wuauclt.exe         | 1956        | 1044   | 8      | 180    | 2012-05-21 | 06:21:51 |
| 0x811323c0  | wuauclt.exe         | 248         | 1044   | 4      | 133    | 2012-05-21 | 06:22:05 |
| 0x8119ada0  | svchost.exe         | 2000        | 1488   | 2      | 41     | 2012-07-20 | 19:15:47 |
| 0x8118b888  | svchost.exe         | 1404        | 1488   | 8      | 188    | 2012-07-20 | 19:15:47 |

The 2 last svchost.exe are stange. The date is not logic.

When you list the dll you can see that the malware change his name to svchost.exe:

```
0x7c900000
            0x0b2000
                         C:\WINXP\system32\ntdll.dll
0x7c800000
            0x0f6000
                         C:\WINXP\system32\kernel32.dll
0x7e410000
            0x091000
                         C:\WINXP\system32\user32.dll
0x77f10000
            0x049000
                         C:\WINXP\system32\GDI32.dll
0x76390000
            0x01d000
                         C:\WINXP\system32\IMM32.DLL
            0x09b000
                         C:\WINXP\system32\ADVAPI32.dll
0x77dd0000
                         C:\WINXP\system32\RPCRT4.dll
0x77e70000
            0x093000
0x77fe0000
            0x011000
                         C:\WINXP\system32\Secur32.dll
                         C:\WINXP\system32\shell32.dll
0x7c9c0000
            0x818000
0x77c10000
            0x058000
                         C:\WINXP\system32\msvcrt.dll
0x77f60000
            0x076000
                         C:\WINXP\system32\SHLWAPI.dll
                         C:\WINXP\WinSxS\x86_Microsoft.Windows.Common-
0x773d0000
            0x103000
Controls_6595b64144ccf1df_6.0.2600.6028_x-ww_61e65202\comctl32.dll
                         C:\WINXP\system32\comctl32.dll
0x5d090000
            0x09a000
```

We make a memory dump of the process 1404 :

In the .dmp we have got all necessary information:

rootbsd@alien:~/Samples\$ strings -a 1404.dmp | grep http://
[...]
http://baloobadjamel.hopto.org:2013/1234567890.functions
[...]
rootbsd@alien:~/Samples\$ nslookup baloobadjamel.hopto.org
Server: 192.168.0.254
Address: 192.168.0.254#53

Non-authoritative answer: Name: baloobadjamel.hopto.org Address: 41.103.186.12

And we find the IP.

We hope that Djamel Baloodad is not the real name of the owner of the C&C ;)

#### Talented

We open the final binary on IDA.

To help us you can find the .idb here

At loc\_C889C9, we find two functions sub\_C93B1C (loadConfigResource) and sub\_C82914 (decondeConfig).

|         | ↓ <b>_</b>                               |
|---------|------------------------------------------|
| 🔛 N 🖽   | ¥ ¥                                      |
|         |                                          |
| loc_C88 | 9C9: ; hObject                           |
| push    | edi                                      |
| call    | CloseHandle                              |
| mov     | eax, offset configOffset                 |
| mov     | edx, 7FOh                                |
| call    | sub_C826D8                               |
| lea     | edx, [ebp+var_804]                       |
| xor     | eax, eax                                 |
| call    | loadConfigResource                       |
| lea     | esi, [ebp+var_804]                       |
| mov     | edi, offset configOffset                 |
| mov     | ecx, 1FCh                                |
| rep mov | sd                                       |
| mov     | ecx, offset aConfig ; "CONFIG"           |
| mov     | eax, offset configOffset                 |
| mov     | edx, 7FOh                                |
| call    | decodeConfig                             |
| push    | offset pszSubKey ; "SOFTWARE\\XtremeRAT" |
| push    | 8000001h ; hkey                          |
| call    | SHDeleteKeyW                             |
| call    | sub_C82F0C                               |

The fisrt function extracts a resource. This resource is the config file (in this case S5tVn.cfg).

The second function decode the configuration file. Two interesting arguments are passed ton the function: the offset of the config file & the word "CONFIG" (in unicode).

This function is composed of 3 loops. This kind of layout looks like RC4 (RC4) :

- 2 loops KSA (KSA)
- 1 loop for PRGA (PRGA).

The first loop:

| loc C8 | 3299F:         | ;   | KSA   | part 1   |     |       |        |            |    |      |
|--------|----------------|-----|-------|----------|-----|-------|--------|------------|----|------|
| mov_   | [eax], edi     | ;   | for   | (edi=0;  | edi | <255; | ++edi) | {box[edit] | := | edi} |
| inc    | edi            |     |       |          |     |       |        |            |    |      |
| add    | eax, 4         |     |       |          |     |       |        |            |    |      |
| cmp    | edi, 100h      |     |       |          |     |       |        |            |    |      |
| jnz    | short loc C829 | 99F | ; KS1 | A part 1 |     |       |        |            |    |      |
|        | -              | :   | for   | (edi=0;  | edi | <255; | ++edi) | {box[edit] | := | edi} |

The second loop:

| loc_C8                                               | 29B7: ; KSP part 2                                                                                                    |
|------------------------------------------------------|----------------------------------------------------------------------------------------------------|
| lea                                                  | eax, [ebp+pStringKey]                                                                                                    |
| mov                                                  | edx, [ebp+pkey]                                                                                                    |
| call                                                 | Char2String                                                                                                    |
| mov                                                  | eax, [ebp+pStringKey]                                                                                                    |
| call                                                 | StringLen                                                                                                    |
| push                                                 | eax                                                                                                    |
| mov                                                  | eax, edi                                                                                                    |
| pop                                                  | edx                                                                                                    |
| mov                                                  | ecx, edx                                                                                                    |
| cdq                                                  |                                                                                                    |
| idiv                                                 | ecx                                                                                                    |
| xor                                                  | eax, eax                                                                                                    |
| mov                                                  | al, byte ptr [ebp+edx+var_510]                                                                                                    |
| add                                                  | esi, [ebx]                                                                                                    |
| add                                                  | eax, esi                                                                                                    |
| and                                                  | eax, 800000FFh                                                                                                    |
|                                                      | 1 . 1                                                                                                    |
| jns                                                  | short loc_C829F4                                                                                                    |
| jns                                                  | short loc_C829F4                                                                                                    |
| jns                                                  |                                                                                                    |
| jns                                                  | BINLL<br>dec eax                                                                                                    |
| jns                                                  | dec eax                                                                                                    |
| Jus                                                  | dec eax<br>or eax, OFFFFFF00h<br>inc eax                                                                                                    |
| jns                                                  | dec eax<br>or eax, OFFFFFF00h<br>inc eax                                                                                                    |
| jns                                                  | A contraction of the second short loc_C829F4                                                                                                    |
| jns<br>E                                             | dec eax<br>or eax, OFFFFFFOOh<br>inc eax                                                                                                    |
| jns<br>Ioc                                           | short loc_C829F4                                                                                                    |
| jns<br>Ioc_<br>mov                                   | c829F4:<br>esi, eax                                                                                                    |
| jns<br>loc_<br>mov<br>mov                            | C829F4:<br>esi, eax<br>al, [ebx]                                                                                                    |
| jns<br>loc_<br>mov<br>mov<br>mov                     | short loc_C829F4<br>dec eax<br>or eax, OFFFFFF00h<br>inc eax<br>C829F4:<br>esi, eax<br>al, [ebx]<br>edx, [ebp+esi*4+box]                                                           |
| jns<br>loc_<br>mov<br>mov<br>mov<br>mov              | Short loc_C829F4                                                                                                    |
| jns<br>loc_<br>mov<br>mov<br>mov<br>mov<br>and       | Short loc_C829F4<br>dec eax<br>or eax, OFFFFFF00h<br>inc eax<br>C829F4:<br>esi, eax<br>al, [ebx]<br>edx, [ebp+esi*4+box]<br>[ebx], edx<br>eax, OFFh                                |
| jns<br>loc_<br>mov<br>mov<br>mov<br>and<br>mov       | C829F4:<br>esi, eax<br>al, [ebx]<br>edx, [ebp+esi*4+box]<br>[ebx], edx<br>eax, OFFh<br>[ebp+esi*4+box], eax                                                                        |
| jns<br>loc<br>mov<br>mov<br>mov<br>and<br>mov<br>inc | Short loc_C829F4<br>dec eax<br>or eax, OFFFFFF00h<br>inc eax<br>C829F4:<br>esi, eax<br>al, [ebx]<br>edx, [ebp+esi*4+box]<br>[ebx], edx<br>eax, OFFh<br>[ebp+esi*4+box], eax<br>edi |

And the final loop:

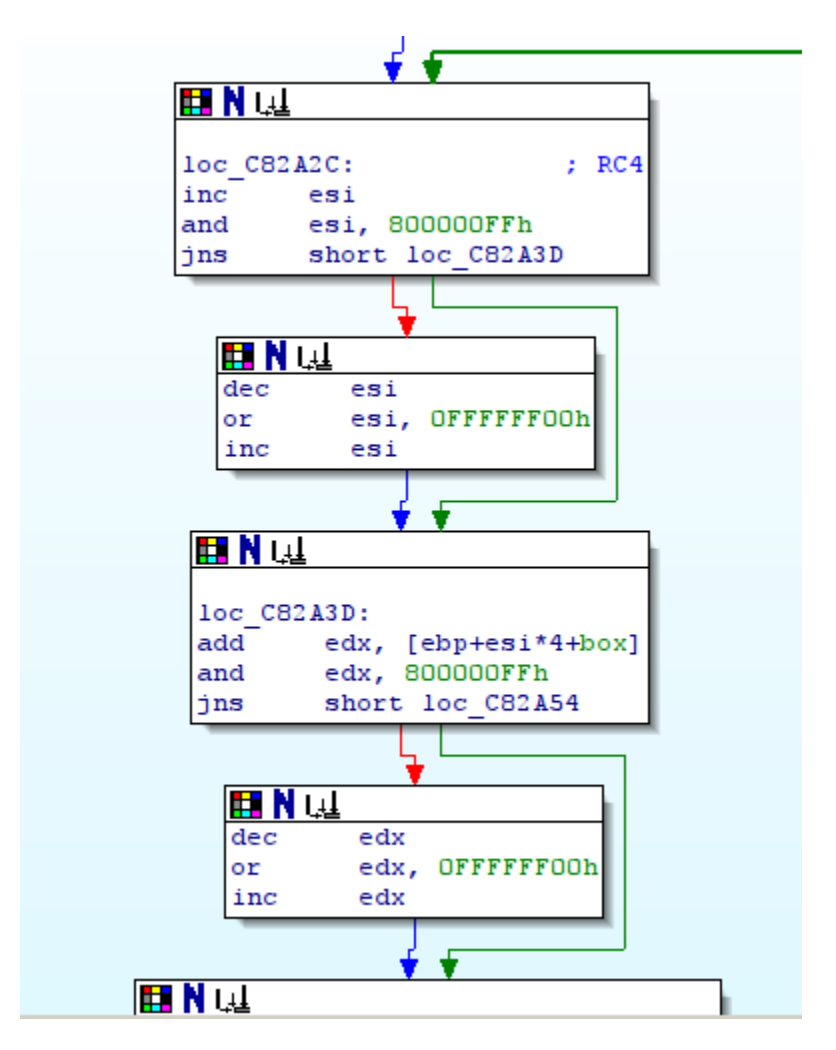

So the config file is crypted with RC4 with the key "CONFIG".

To perform a RC4 encryption we need the length of the key. To have this size the developer mades his own function sub\_C81AF8 (StringLen) but this function does not support unicode, it returns 6 and not 12. So we must implemente this bug in our tool to decrypt the config file.

A script to decode the config file is available here

rootbsd@alien:~/Samples\$ ./xtremerat\_config.py xtreme.exe | strings -el baloobadjamel.hopto.org Spam2013 teSpam2013 Web.exe Browser svchost.exe Antivirus Antivirus P8CWY65J-GY7I-CD3S-7K6Q-BD3A60R037L3 Server 3.5 Private S5tVn S5tVnEXIT S5tVnPERSIST ftp.ftpserver.com pData\Local ftpuser ftppass Error ivateAn unexpected error occurred when starting the program. Please try again later.

We can already see the C&C, the port, etc...

We are working on the format on the configuration file, for the moment we identify this format:

rootbsd@alien:~/Samples\$ ./xtremerat\_config.py -d xtreme.exe
name10: 3.5 PrivateS5tV
name11: st&stVnEXI
name6: Antivirus
name7: Antivirus
host: baloobadjamel.hopto.org
num: 101
name2: teSpam2013
name3: Web.exe
port: 2013
name8: P8CWY65J-GY7I-CD3S-7K6Q-BD3A60R037L3
name9: Server
name: Spam2013
name4: Browser
name5: svchost.exe